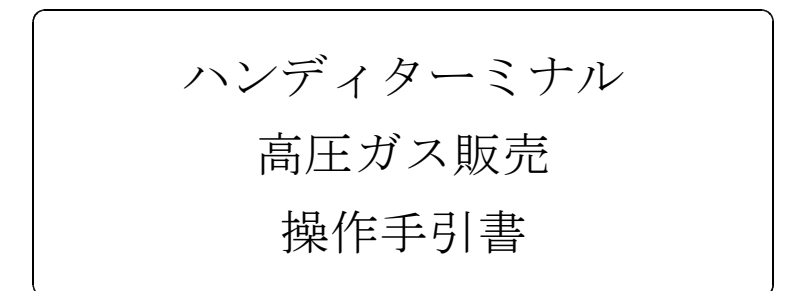

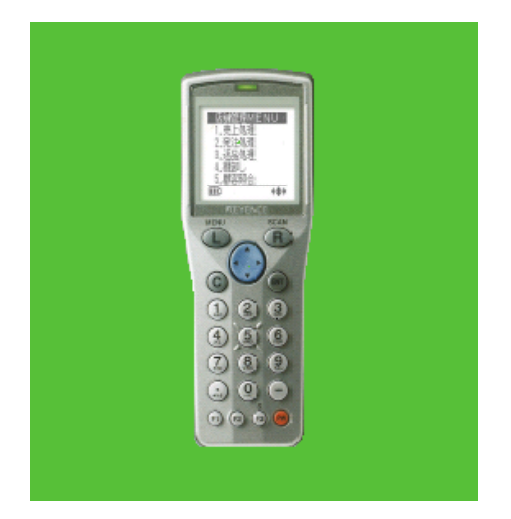

BT-500

# 株式会社 アクセス

| 2 | 0 | 04牛 | 9月2 | 23日 | 第1版 |
|---|---|-----|-----|-----|-----|
| 2 | 0 | 05年 | 5月  | 4日  | 第2版 |

# 目 次

1. 初期画面

## 2. 容器入力

- 2.1 納品容器入力
- 2.2 引取容器入力
- 2.3 メーカー仕入
- 2. 4 メーカー返却
- 3. ホスト接続
  - 3.1 ホストから受信
  - 3.2 ホストへ送信
  - 3.3 ホストへ再送信
- 4. データ管理
  - 4.1 印刷
    - 4.1.1 納品一覧印刷
    - 4.1.2 引取一覧印刷
    - 4.1.3 仕入一覧印刷
    - 4.1.4 返却一覧印刷

## 目 次

- 4.2 表示
  - 4.2.1 納品
  - 4.2.2 引取
  - 4.2.3 メーカー仕入
  - 4.2.4 メーカー返却
  - 4.2.5 システム情報
- 4.3 削除
- 5. 設定
  - 5.1 担当者コード
  - 5.2 日付/時刻
- 6. 伝票レイアウト
  - 6.1 納入容器明細
  - 6.2 引取容器明細

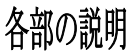

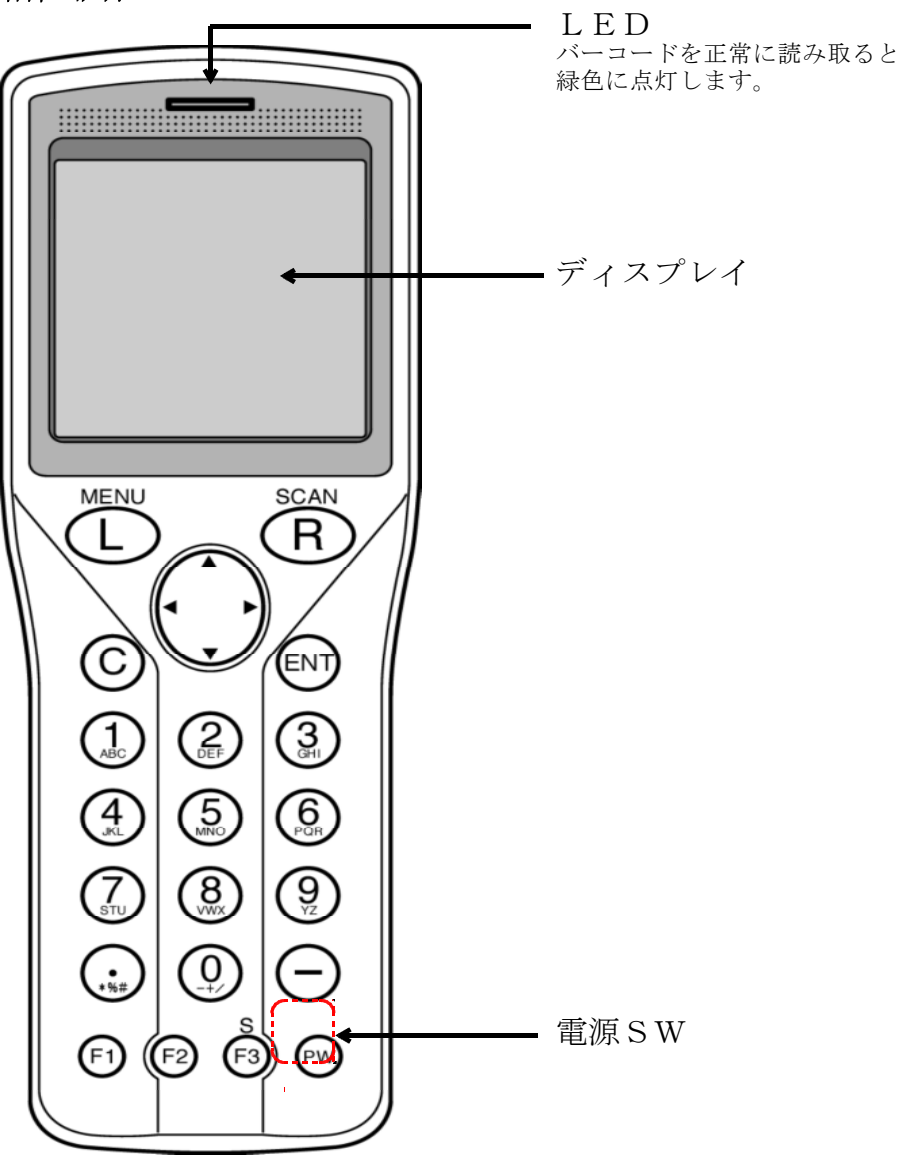

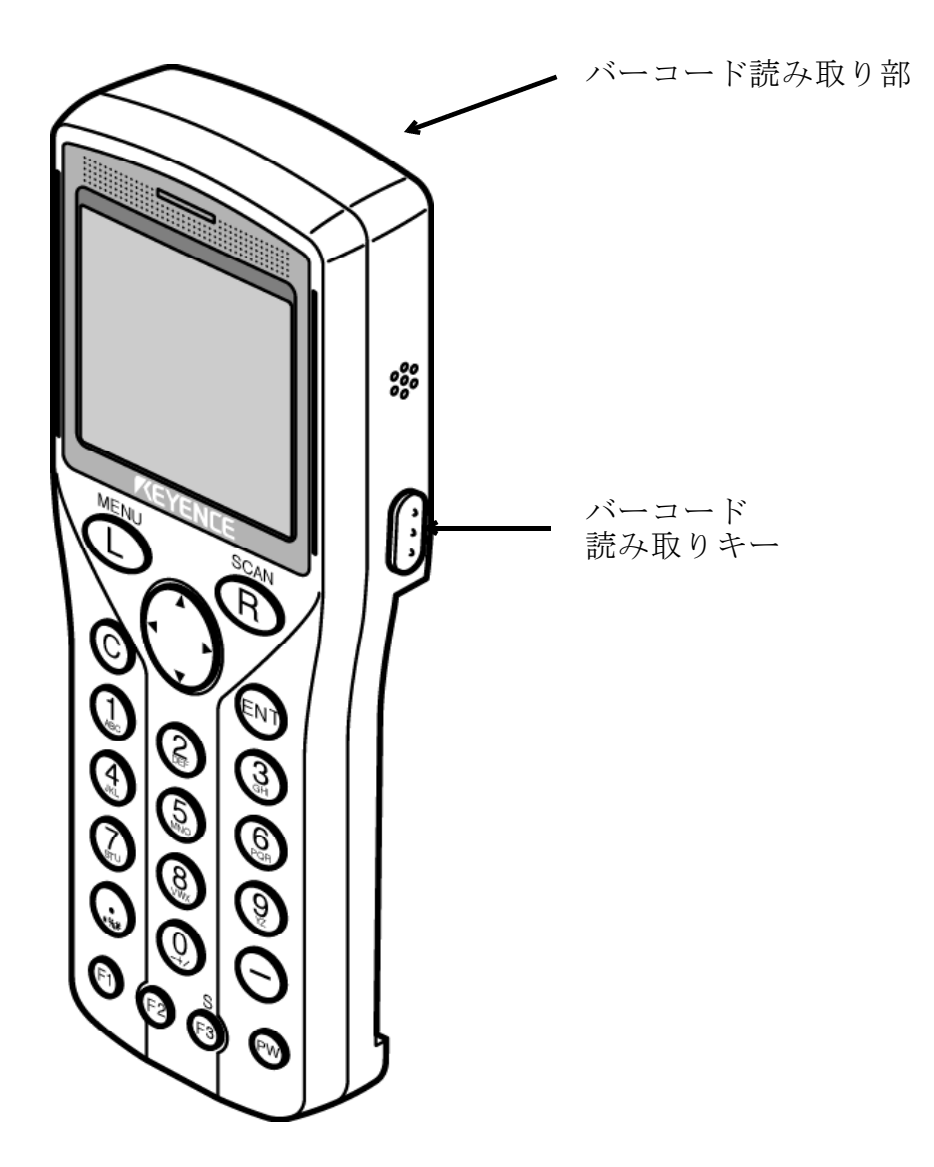

# 1. 初期画面

ハンディの電源を入れると下記の初期画面が表示されます。

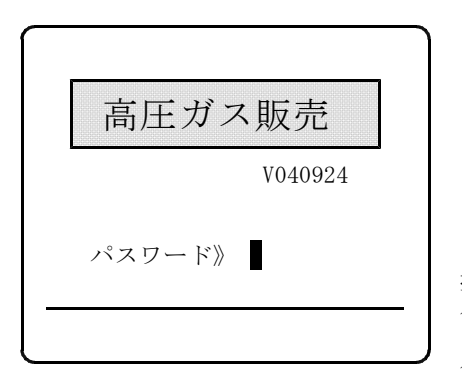

1~4桁の数字を入力し[ENT]を 押します。 パスワードが正しければ、 「初期メニュー」が表示されます。 パスワードはシステム管理者に確認 して下さい。

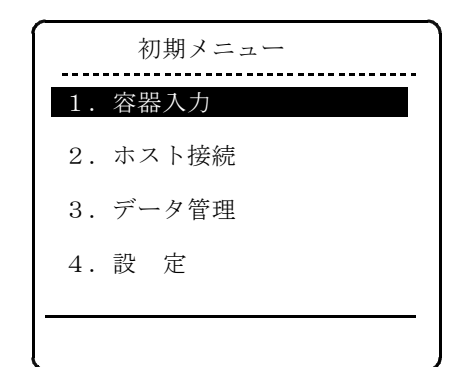

項目の選択は▲▼で項目を選択し [ENT]キーを押すか、対応する数字 を押します。 現在選択されている項目は反転表示 されます。

## 2. 容器入力

「初期メニュー」で「1. 容器入力」を選択すると、下記の 「容器入力メニュー」が表示されます。

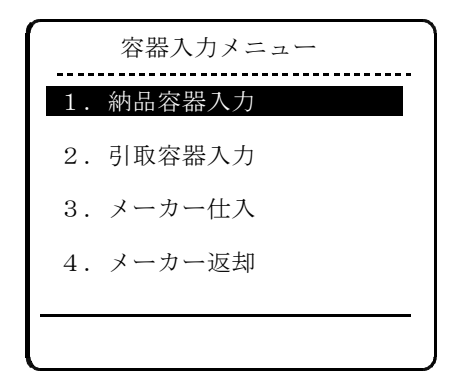

項目の選択は▲▼で項目を選択し [ENT]キーを押すか、対応する数字 を押します。 現在選択されている項目は反転表示 されます。

[C]キーを長押しすると、 「初期メニュー」に戻ります。

## 2.1 納品容器入力

「容器入力メニュー」で「1.納品容器入力」を選択すると、下記の手順で 納品容器の容器番号を入力できます。

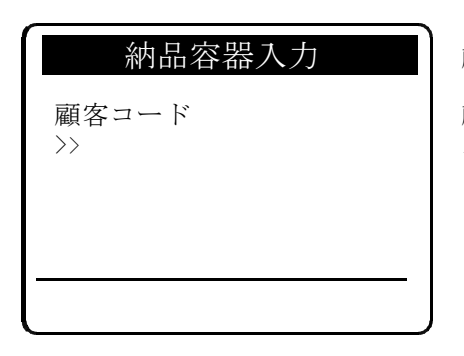

顧客コードを入力します。

顧客コードの入力はバーコードを スキャンするか、キー入力します。

[C]キーを長押しすると、 「容器入力メニュー」に戻ります。

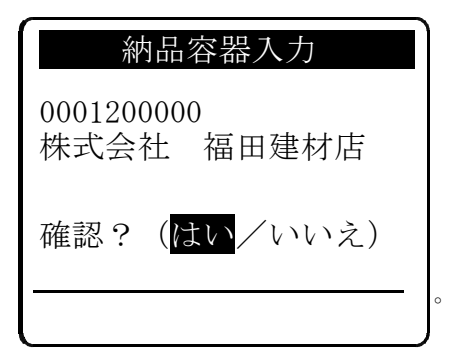

顧客名を確認します。

顧客コードを入力すると、 該当する顧客名が表示されます。 左右矢印キーで[はい]又は[いいえ] を選択し、[ENT]を押します。

[はい]を選択すると、伝票番号入力 画面へ進みます。

[いいえ]を選択すると、顧客コード 入力画面に戻ります。

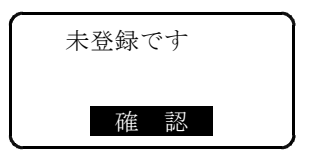

0001200000

伝票番号

>>23

納品容器入力

## <注> 顧客コードが登録されていないと 左図のメッセージが表示されます。

[ENT]を押すと、顧客コード入力画面 へ戻ります。

伝票番号を入力します。

伝票番号は6桁までの数字を入力し [ENT]を押します。 前ゼロは省略できます。

[C]キーを長押しすると、 顧客コード入力画面に戻ります。

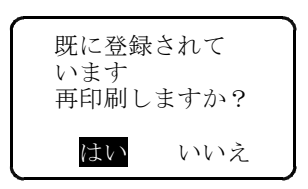

<注> 顧客コードが、伝票番号が既に登録され ていると、左図のメッセージが表示され ます。

> 左右矢印キーで[はい]又は[いいえ]を 選択し[ENT]を押します。

> [はい]を選択すると、納入容器明細の 印刷を行い、顧客コード入力画面に 戻ります。

[いいえ]を選択すると、削除選択画面に 進みます。

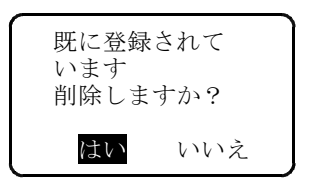

<注> 顧客コードが、伝票番号が既に登録され ていると、左図のメッセージが表示され ます。

> 左右矢印キーで[はい]又は[いいえ]を 選択し[ENT]を押します。

[はい]を選択すると、既に登録されてい るデータは削除され、容器番号入力画面 に進みます。 ここで、これ以上の入力をしなければ (電源を切るか、顧客入力画面へ戻る) このデータは削された事になります。

[いいえ]を選択すると、顧客コード入力 画面に戻ります。

0001200000(000023) ガス種 >>

入力済ガス種 : 2 入力済容器本数: 9 ガス種を入力します。

ガス種はバーコードをスキャン するか、キー入力します。

何も入力しないで[ENT]を押すと 下記のメッセージが表示されます。

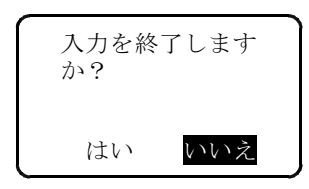

・容器番号が入力されている時

左右矢印キーで[はい]又は[いいえ]を 選択し[ENT]を押します。

「はい」を選択すると、入力確認画面 へ進みます。 「いいえ」を選択すると、ガス種入力 に戻ります。

## ・容器番号が1つも入力されていない時

ガス種を指定して 下さい。 確認

[ENT]を押すとガス種入力に戻ります。

容器番号を1つも入力しないで[C]キーを長押しすると、顧客入力画面戻ります。 1つでも容器番号が入力されている場合は、入力された容器番号を全て破棄し、 再度容器番号入力ができます。

| 納品容器入力<br>0001200000 (000023)<br>アセチレン 3<br>記号>><br>番号>><br>ABC 100001 (49.8Kg)                                     | 容器番号および重量を入力します。<br>容器番号はバーコードをスキャン<br>するか、キー入力します。<br>キー入力する場合は、記号(4文字ま<br>での英字)と番号(6桁の数字)に<br>分けて入力します。<br>何も入力しないで[ENT]を押すと、<br>そのガス種に対する容器が1本でも<br>入力されていれば、次のガス種入力<br>となります。 |
|----------------------------------------------------------------------------------------------------|----------------------------------------------------------------------------------------------------|
| この画面にはト記の情報が表示<br>されます。<br>・得意先コード<br>・伝票番号<br>・ガス種<br>・表示されているガス種に対す<br>る入力済み容器本数<br>・1つ目に入力した容器番号<br>アセチレンの場合は重量も | 何も入力しないで、[C]キーを長押し<br>すると、そのガス種に対して容器が<br>1本も入力されていなければ、ガス種<br>入力へ戻ります。<br>1本でも入力されていれば、そのガス<br>種に対する容器は破棄されます。                                                                   |

## 納品容器入力

0001200000(000023) アセチレン KLM 2010001 重量(Kg)>> ガス種がアセチレンの場合は重量 (Kg)を入力します。 重量は小数点以下第1位まで入力でき ます。

何も入力しないで[C]キーを長押し すると、現在の容器番号は破棄され 新たな容器番号入力に戻ります。

| 納品容器                         | 入力    |
|------------------------------|-------|
| 0001200000<br>000023<br>登録容器 | 13 本  |
| 確認? (はい/                     | ~いいえ) |

入力データの確認画面です。 この画面には、

- ・顧客コード
- ・伝票番号

・登録容器本数
が表示されます。

左右矢印キーで、[はい]又は[いいえ] を選択します。

[はい]を選択すると、このデータは 登録され、納入容器明細の印刷に 進みます。

[いいえ]を選択すると、このデータは 破棄され、顧客コード入力画面に戻り ます。

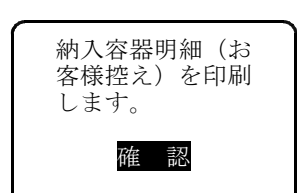

<注> 納入容器明細(お客様控え)の印刷 左図のメッセージが表示されたら、 [ENT]を押し、ハンディとプリンタの 赤外線通信ポートを向き合わせて下さ い。ハンディが振動するまでその状態を 保って下さい。

> お客様控えが印刷されますので、 捺印後お客様へお渡し下さい。

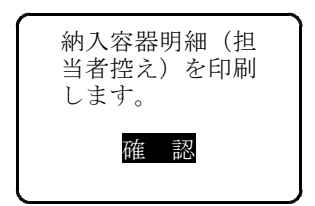

<注> 納入容器明細(担当者控え)の印刷 左図のメッセージが表示されたら、 [ENT]を押し、ハンディとプリンタの 赤外線通信ポートを向き合わせて下さ い。ハンディが振動するまでその状態を 保って下さい。

> 担当者控えが印刷されますので、 お客様の捺印を頂いて保管して下さい。

## 2.2 引取容器入力

「容器入力メニュー」で「2.引取容器入力」を選択すると、下記の手順で 引取容器の容器番号を入力できます。

| 引取容器入力 |
|--------|
| 顧客コード  |
| >>     |
|        |
|        |

顧客コードを入力します。

顧客コードの入力はバーコードを スキャンするか、キー入力します。

[C]キーを長押しすると、 「容器入力メニュー」に戻ります。

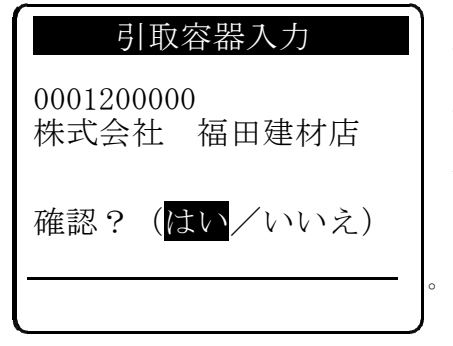

顧客名を確認します。

顧客コードを入力すると、 該当する顧客名が表示されます。 左右矢印キーで[はい]又は[いいえ] を選択し、[ENT]を押します。

[はい]を選択すると、伝票番号入力 画面へ進みます。

[いいえ]を選択すると、顧客コード 入力画面に戻ります。

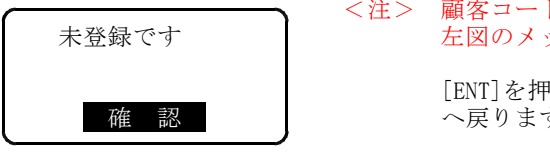

引取容器入力

## <注> 顧客コードが登録されていないと 左図のメッセージが表示されます。

[ENT]を押すと、顧客コード入力画面 へ戻ります。

伝票番号を入力します。

伝票番号は6桁までの数字を入力し [ENT]を押します。 前ゼロは省略できます。

[C]キーを長押しすると、 顧客コード入力画面に戻ります。

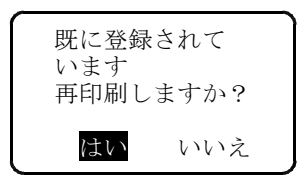

0001200000

伝票番号

>>23

## <注> 顧客コードが、伝票番号が既に登録され ていると、左図のメッセージが表示され ます。

左右矢印キーで[はい]又は[いいえ]を 選択し[ENT]を押します。

[はい]を選択すると、引取容器明細の 印刷を行い、顧客コード入力画面に 戻ります。

[いいえ]を選択すると、削除選択画面に 進みます。

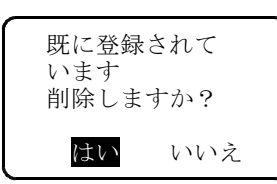

<注> 顧客コードが、伝票番号が既に登録され ていると、左図のメッセージが表示され ます。

> 左右矢印キーで[はい]又は[いいえ]を 選択し[ENT]を押します。

[はい]を選択すると、既に登録されてい るデータは削除され、容器番号入力画面 に進みます。 ここで、これ以上の入力をしなければ (電源を切るか、顧客入力画面へ戻る)

このデータは削された事になります。

[いいえ]を選択すると、顧客コード入力 画面に戻ります。

| 引取容器入力                                           |
|--------------------------------------------------|
| 0001200000(000023)<br>容器番号    3本<br>記号>><br>番号>> |
| ABC 100001                                       |
|                                                  |

この画面には、入力済みの容器の本数 と、前回入力した容器番号が表示され ます。 容器番号を入力します。

容器番号はバーコードをスキャン するか、キー入力します。 キー入力する場合は、記号(4文字ま での英字)と番号(6桁の数字)に 分けて入力します。

容器番号を入力した直後に[MENU]を 押すと、容器の重量(Kg)を入力 できます。これは、アセチレンの 容器の場合に使用します。

何も入力しないで[ENT]を押すと 容器番号入力を終了し、入力確認 画面に進みます。

容器番号を1つも入力しないで[C]キーを長押しすると、顧客コード入力画面 に戻ります。

また、1つでも容器番号が入力されている場合は、入力された容器番号を全て 破棄し、再度容器番号入力ができます。

| 引取容器入                        | 力    |
|------------------------------|------|
| 0001200000<br>000023<br>登録容器 | 13 本 |
| 確認?( <mark>はい</mark> /レ      | いいえ) |

入力データの確認画面です。 この画面には、

- ・顧客コード
- ·伝票番号
- ・登録容器本数
- が表示されます。

左右矢印キーで、[はい]又は[いいえ] を選択します。

[いいえ]を選択すると、このデータは 破棄され、顧客コード入力画面に戻り ます。

[はい]を選択すると、このデータは 登録され、引取容器明細の印刷に進み ます。

<注> 引取容器明細(お客様控え)の印刷 左図のメッセージが表示されたら、 [ENT]を押し、ハンディとプリンタの 赤外線通信ポートを向き合わせて下さ い。ハンディが振動するまでその状態を 保って下さい。

> お客様控えが印刷されますので、 捺印後お客様へお渡し下さい。

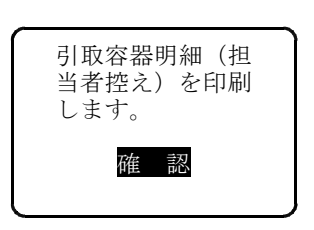

引取容器明細(お

客様控え)を印刷

訒

します。

確

## <注> 引取容器明細(担当者控え)の印刷

左図のメッセージが表示されたら、 [ENT]を押し、ハンディとプリンタの 赤外線通信ポートを向き合わせて下さい。ハンディが振動するまでその状態を 保って下さい。

担当者控えが印刷されますので、 お客様の捺印を頂いて保管して下さい。

## 3. ホスト接続

「初期メニュー」で「2.ホスト接続」を選択すると、下記の 「ホスト接続メニュー」が表示されます。

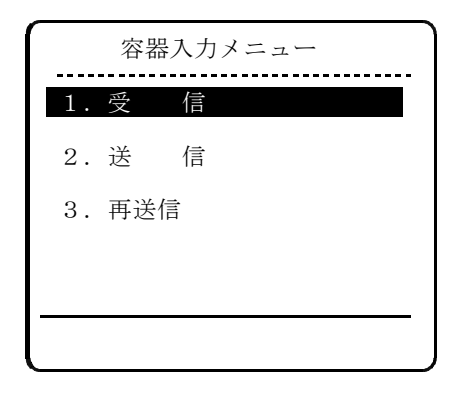

項目の選択は▲▼で項目を選択し [ENT]キーを押すか、対応する数字 を押します。 現在選択されている項目は反転表示 されます。

[C]キーを長押しすると、 「初期メニュー」に戻ります。

## 3.1 ホストから受信

「ホスト接続メニュー」で「1.受 信」を選択すると、ホストから 納品・仕入先情報をハンディに受信する事ができます。

未送信データがある場合は、下記のメッセージが表示されますので、 未送信データをホストへ送信してからにして下さい。

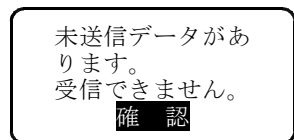

<注> 未送信データあり [ENT]を押すと、ホスト接続メニュー へ戻ります。

未送信のデータがない時は、下記のめっせーじが表示されます。

| 受信(ホストー>ハンディ)    |
|------------------|
| 受信してよろしい<br>ですか? |
| はい いいえ           |
| <br>             |
|                  |

ホスト側の通信プログラムを起動し 左右矢印キーで[はい]を選択して [ENT]を押し、通信ボックスへ乗せて 下さい。

[いいえ]を選択すると、ホスト接続 メニューへ戻ります。

[はい]を選択すると、ホストから データを受信します。

<注>[はい]を押す前に、ホスト側の 通信プログラムを起動しておいて 下さい。

受信中 2:RECVDATA. TXT 999..9/nnn..n <データ受信中> ホストからデータ受信中は、右図の メッセージが表示されます。

nnn..n はデータの総バイト数 999..9 は受信済みバイト数

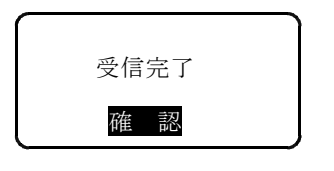

## <受信完了>

ホストからデータ受信の受信が終了する と、右図のメッセージが表示されます。

[ENT]を押すと、ホスト接続メニューに 戻ります。

<<u>通信エラー発生</u>> 通信エラーが発生すると、 右図の メッセージが表示されます。

nnn はエラーコードです。

[ENT]を押すと、ホスト接続メニューに 戻ります。

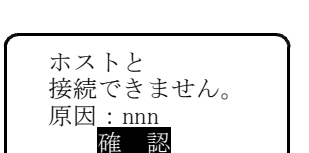

## 3.2 ホストへ送信

「ホスト接続メニュー」で「2.送 信」を選択すると、ホストへ 納品・引取容器情報を送信する事ができます。。

未送信データが無い場合は、下記のメッセージが表示されます。

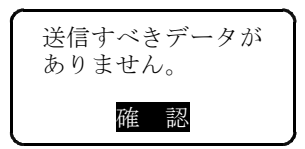

<注> 未送信データが無い場合 [ENT]を押すと、ホスト接続メニュー へ戻ります。

未送信のデータがある場合はは、下記のめっせーじが表示されます。

| 送信(ハンディー>ホスト)    |
|------------------|
| 送信してよろしい<br>ですか? |
| はいいた             |
|                  |
|                  |

ホスト側の通信プログラムを起動し 左右矢印キーで[はい]を選択して [ENT]を押し、通信ボックスへ乗せて 下さい。

[いいえ]を選択すると、ホスト接続 メニューへ戻ります。

[はい]を選択すると、ホストヘデータ を送信します。

<注>[はい]を押す前に、ホスト側の 通信プログラムを起動しておいて 下さい。

送信中 2:SENDDATA. TXT 999. . 9/nnn. . n <データ送信中> ホストからデータ送信中は、右図の メッセージが表示されます。

nnn..n はデータの総バイト数 999..9 は送信済みバイト数

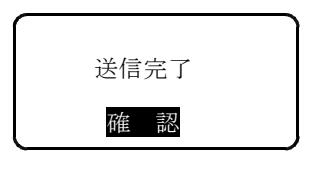

ホストと 接続できません。 原因:nnn 確認 <送信完了>

ホストへの送信が終了すると、右図の メッセージが表示されます。

[ENT]を押すと、ホスト接続メニューに 戻ります。

<通信エラー発生> 通信エラーが発生すると、 右図の メッセージが表示されます。

nnn はエラーコードです。

[ENT]を押すと、ホスト接続メニューに 戻ります。

## 3.3 ホストへ再送信

「ホスト接続メニュー」で「3.再送信」を選択すると、ホストへ 前回送信した納品・引取容器情報を再送信する事ができます。。

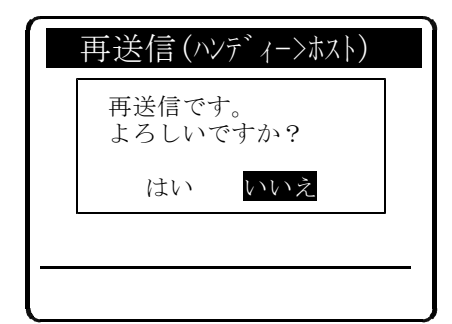

ホスト側の通信プログラムを起動し 左右矢印キーで[はい]を選択して [ENT]を押し、通信ボックスへ乗せて 下さい。

[いいえ]を選択すると、ホスト接続 メニューへ戻ります。

[はい]を選択すると、ホストヘデータ を再送信します。

<注>[はい]を押す前に、ホスト側の 通信プログラムを起動しておいて 下さい。

送信中 2:SENDDATA.TXT 999..9/nnn..n <データ送信中> ホストからデータ送信中は、右図の メッセージが表示されます。

- nnn..n はデータの総バイト数
- 999..9 は送信済みバイト数

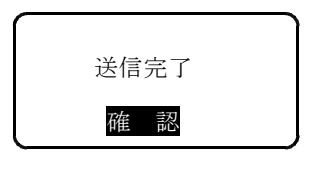

ホストと 接続できません。 原因:nnn 確認 <送信完了>

ホストへの送信が終了すると、右図の メッセージが表示されます。

[ENT]を押すと、ホスト接続メニューに 戻ります。

<<u>通信エラー発生</u>> 通信エラーが発生すると、 右図の メッセージが表示されます。

nnn はエラーコードです。

[ENT]を押すと、ホスト接続メニューに 戻ります。

# 5. 設 定

「初期メニュー」で「4.設 定」を選択すると、下記の 「設定メニュー」が表示されます。

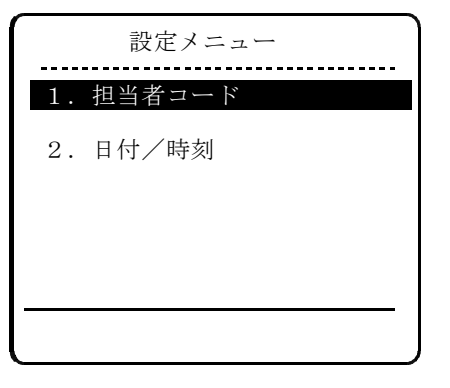

項目の選択は▲▼で項目を選択し [ENT]キーを押すか、対応する数字 を押します。 現在選択されている項目は反転表示 されます。

[C]キーを長押しすると、 「初期メニュー」に戻ります。

## 5.1 担当者コード

「設定メニュー」で「1.担当者コード」を選択すると、下記の手順で 担当者コードを登録または変更できます。

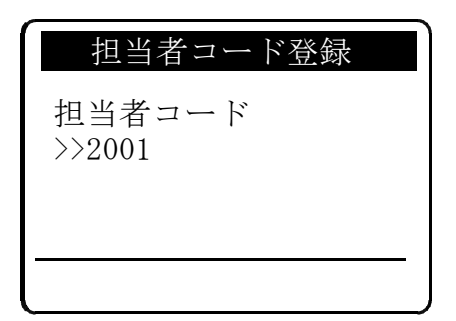

担当者コードを入力します。

4桁の数字を入力し、[ENT]を押しま す。

[C]キーを長押しすると、 「設定メニュー」に戻ります。

担当者コードが既に登録されている 場合は、そのコードが表示されます。

担当者コード登録 担当者コード >>2001 確認?(はい/いいえ)

担当者コードを確認します。

左右矢印キーで[はい]又は[いいえ] を選択し、[ENT]を押します。

[はい]を選択すると、担当者コードが 登録又は変更され、設定メニューに 戻ります。

[いいえ]を選択すると、担当者コード は登録又は変更されず、設定メニュー に戻ります

## 5.2 日付/時刻

「設定メニュー」で「2.日付/時刻」を選択すると、下記の手順で ハンディの日付及び時刻を変更できます。

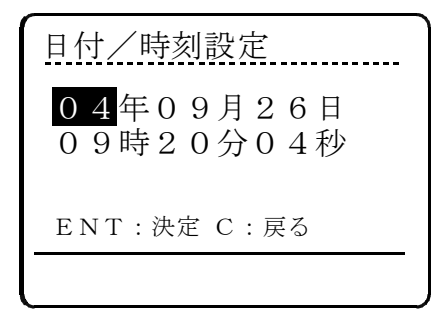

現在の日付/時刻が表示されます。 変更対象となる項目(年、月、日 時、分、秒)が反転表示されます。 上下左右矢印キーで年、月、日、 時、分、秒へ移動し2桁の数値を 入力します。

[ENT]を押すと日付及び時刻が 変更され、「設定メニュー」に戻り ます。

[C]を押すと変更せず、設定メニュー に戻ります。

- 6. 伝票レイアウト
- 6.1 納入容器明細

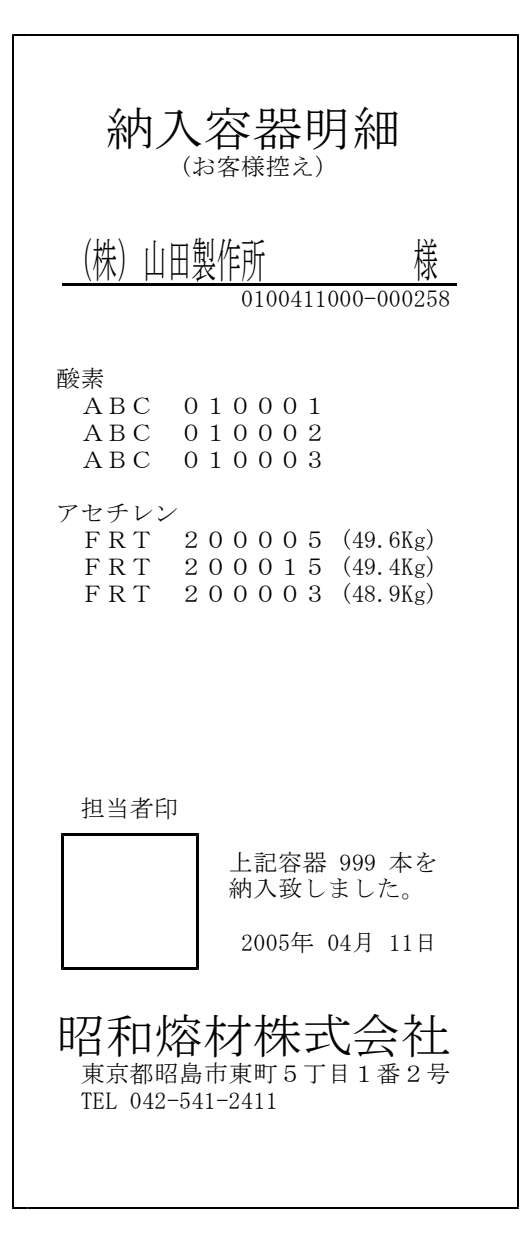

| 納入容器明細                                                                     |
|----------------------------------------------------------------------------|
| (株)山田製作所 様<br>0100411000-000258                                            |
| 酸素<br>ABC 010001<br>ABC 010002<br>ABC 010003                               |
| アセチレン<br>FRT 200005 (49.6Kg)<br>FRT 200015 (49.4Kg)<br>FRT 200003 (48.9Kg) |
|                                                                            |
| お客様印                                                                       |
| 上記容器 999 本を<br>納入致しました。<br>2005年 04月 11日                                   |
| 四和熔材株式会社<br>東京都昭島市東町5丁目1番2号<br>TEL 042-541-2411                            |

# 6.2 引取容器明細

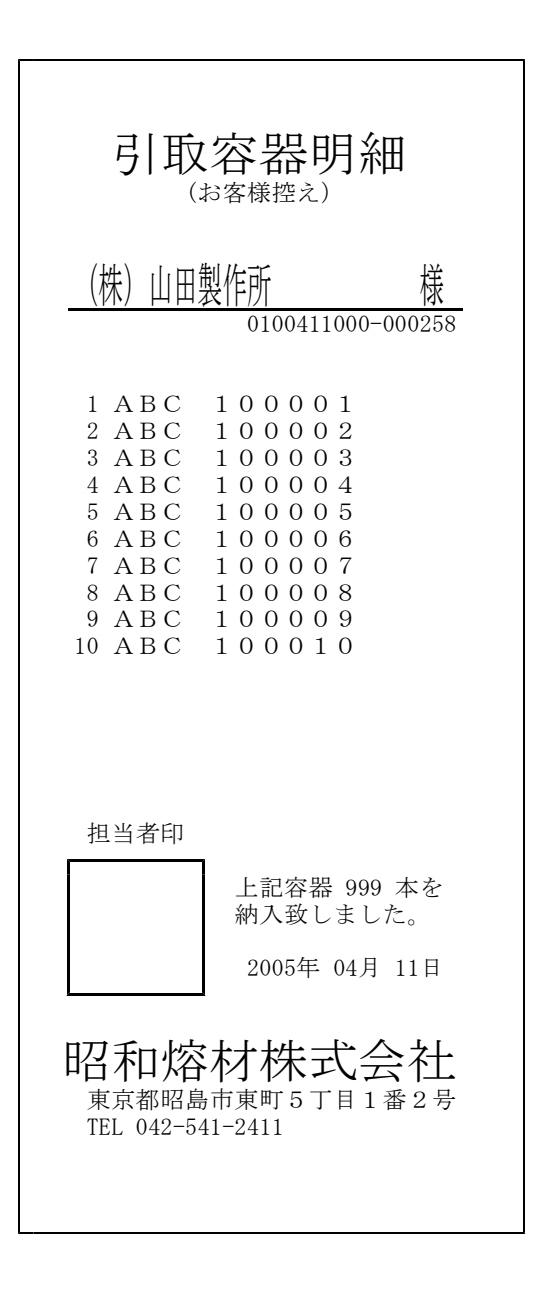

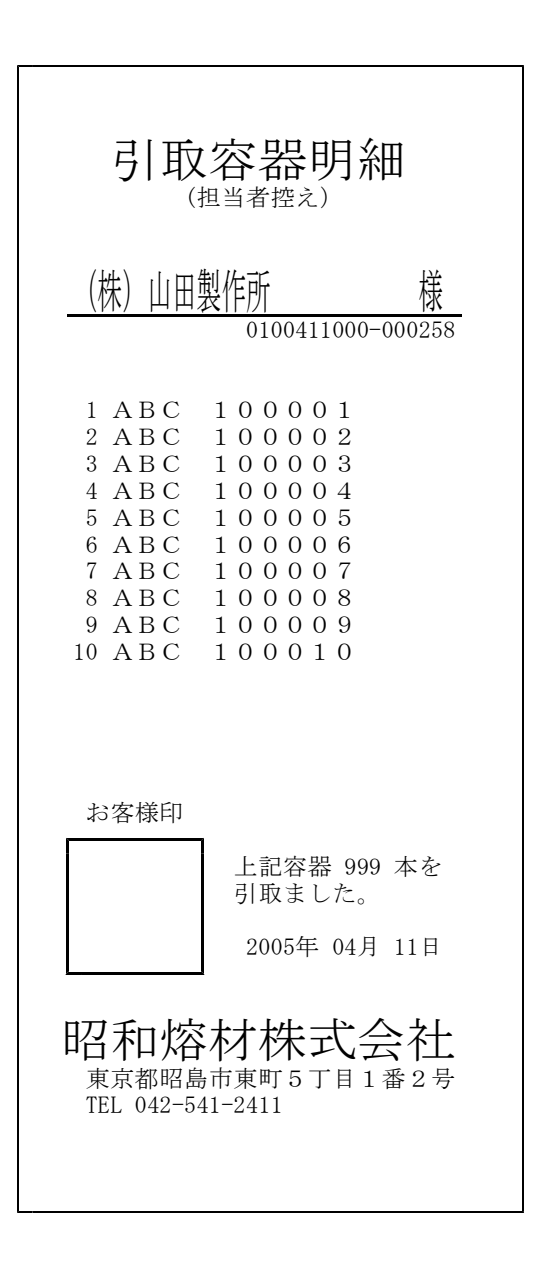